## Алгоритм удаления УП внеурочной деятельности.

Если это УП внеурочной деятельности есть пустые ГУП, то алгоритм следующий:

1. Выделить УП и на вкладке Учебная нагрузка — Изменить раздел — удалить раздел — Сохранить

| B                  |
|--------------------|
| доступные предлеты |
|                    |
| )                  |
|                    |
|                    |

- 2. На вкладке Описание Изменить поле План внеурочной деятельности на **Нет** и вместо Типа **групповой** выбрать статус **индивидуальный** (в ОООД или вне ОООД).
- 3. Изменить наименование ГУП. Вместо <...> ввести, например, 1, 2 и т.д.

| В Образовательные программы дополнительного образования | Наименование               | 1 |
|---------------------------------------------------------|----------------------------|---|
| Образовательные программы общего образования            | Поурочно-тематический план |   |
| 2022/23 ОП начального общего образования                |                            |   |
| 2023/2024 ФОП начального общего образования             | Поурочно-тематический план |   |
| 🖗 🖿 2021/22 ОП основного общего образования(внеурочка)  | Hern Camula                |   |
| G 🖿 2021-2022 BH 5-9                                    |                            |   |
| Б параллель                                             |                            |   |
| 🛱 🖿 6 параллель                                         |                            |   |
|                                                         |                            |   |
|                                                         |                            |   |
|                                                         |                            |   |

- 4. Изменить статус УП на Действующий.
- 5. Удалить ГУПы

| <ul> <li>Фобразованельные программы деполнительного образования</li> <li>В Образовательные программы общего образования</li> </ul> | Главная Группы учебного плана |               |
|----------------------------------------------------------------------------------------------------|-------------------------------|---------------|
| 🗉 🖿 2022/23 OП начального общего образования                                                                                       |                               |               |
| Ф 2023/2024 ФОЛ начального общего образования                                                                                      | Лобазить новую пуляти         | 6 6 a         |
| <ul> <li>2021/22 ОП основного общего образования(внеурочка)</li> <li>2021-2022 БН 5-9</li> </ul>                                   | · 🖬 🔞                         | • 66          |
| 5 napatiteni                                                                                                    |                               | • <u>6</u> 8  |
| 🖿 E ragazatera                                                                                                    |                               | • 6 экстернат |
| -                                                                                                    |                               |               |
| ■ X X                                                                                                    |                               |               |

6. После удаления всех ГУП, измените статус на **не действующий** и удалите УП и ОП